## Как скачать сообщения Messenger из Facebook?

Шаг 1. Откройте <u>Facebook</u> и войдите в свою учетную запись Facebook.

Шаг 2. Откройте Центр учетных записей Facebook и нажмите

## Загрузить или перенести информацию.

| ← → C º= facebook.com/login/                                      | C* | ☆ |  | : |
|-------------------------------------------------------------------|----|---|--|---|
| Log Into Facebook You must log in to continue. support@tansee.com |    |   |  |   |
| Log In                                                            |    |   |  |   |
| or<br>Create new account                                          |    |   |  |   |

Шаг 1. Войдите в свою учетную запись Facebook.

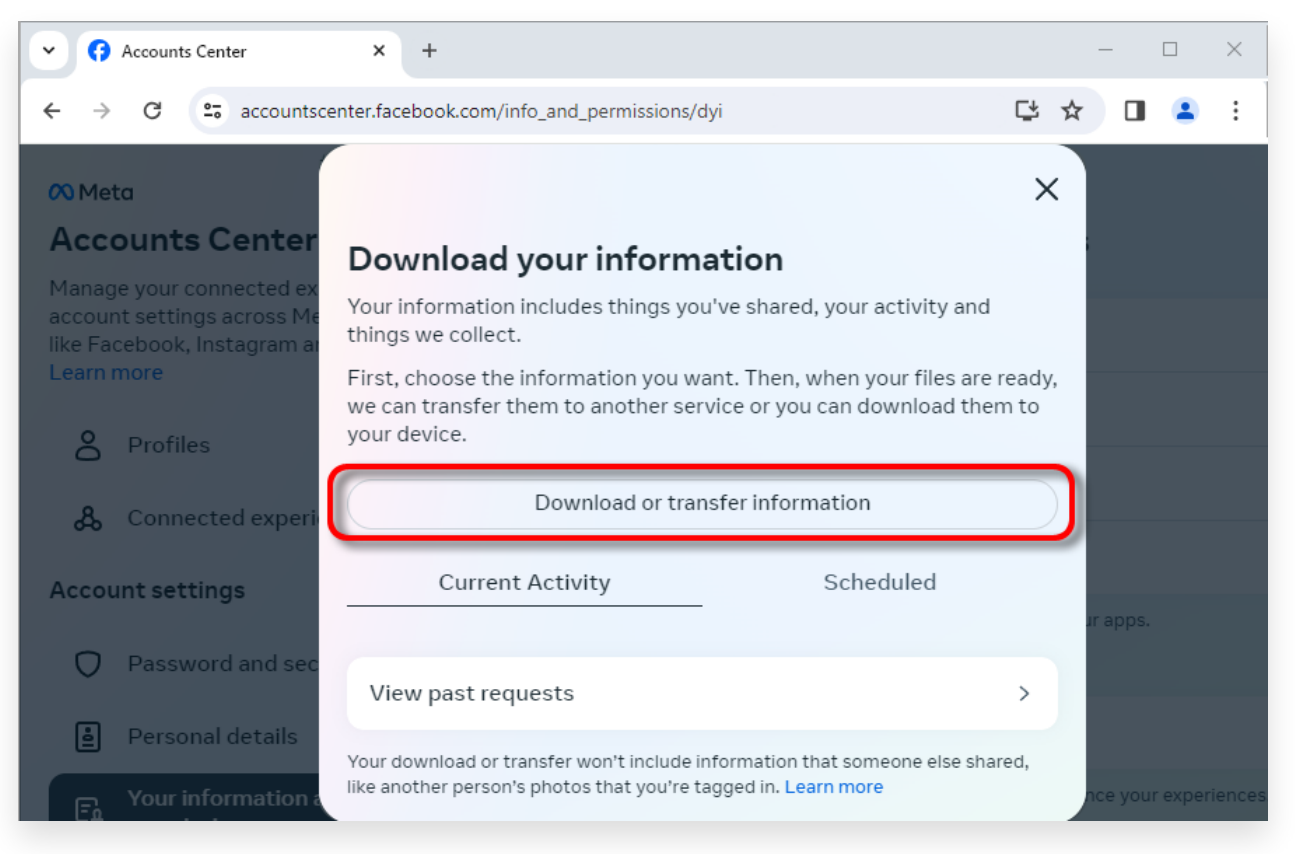

Шаг 2. Нажмите «Загрузить или перенести информацию».

## 2 Шаг 1. Нажмите Определенные типы информации. Шаг 2. Прокрутите вниз, найдите и нажмите Сообщения. Затем

нажмите «Далее». Шаг 3. Выберите **Загрузить на устройство**. Затем нажмите

«Далее». Шаг 4. Нажмите **Диапазон дат** и измените «Прошлый год» на

соответствующий период времени для сообщений, которые необходимо экспортировать, и нажмите «Сохранить».

Нажмите **Форматировать**. Измените HTML на **JSON** и нажмите «Сохранить».

Нажмите Качество мультимедиа. Измените необходимое значение.

Нажмите «Создать файлы».

Шаг 5. Обработка вашего запроса Facebook займет несколько минут. Когда ваши данные будут готовы, Facebook отправит вам уведомление по электронной почте и через веб-сайт/приложение Facebook.

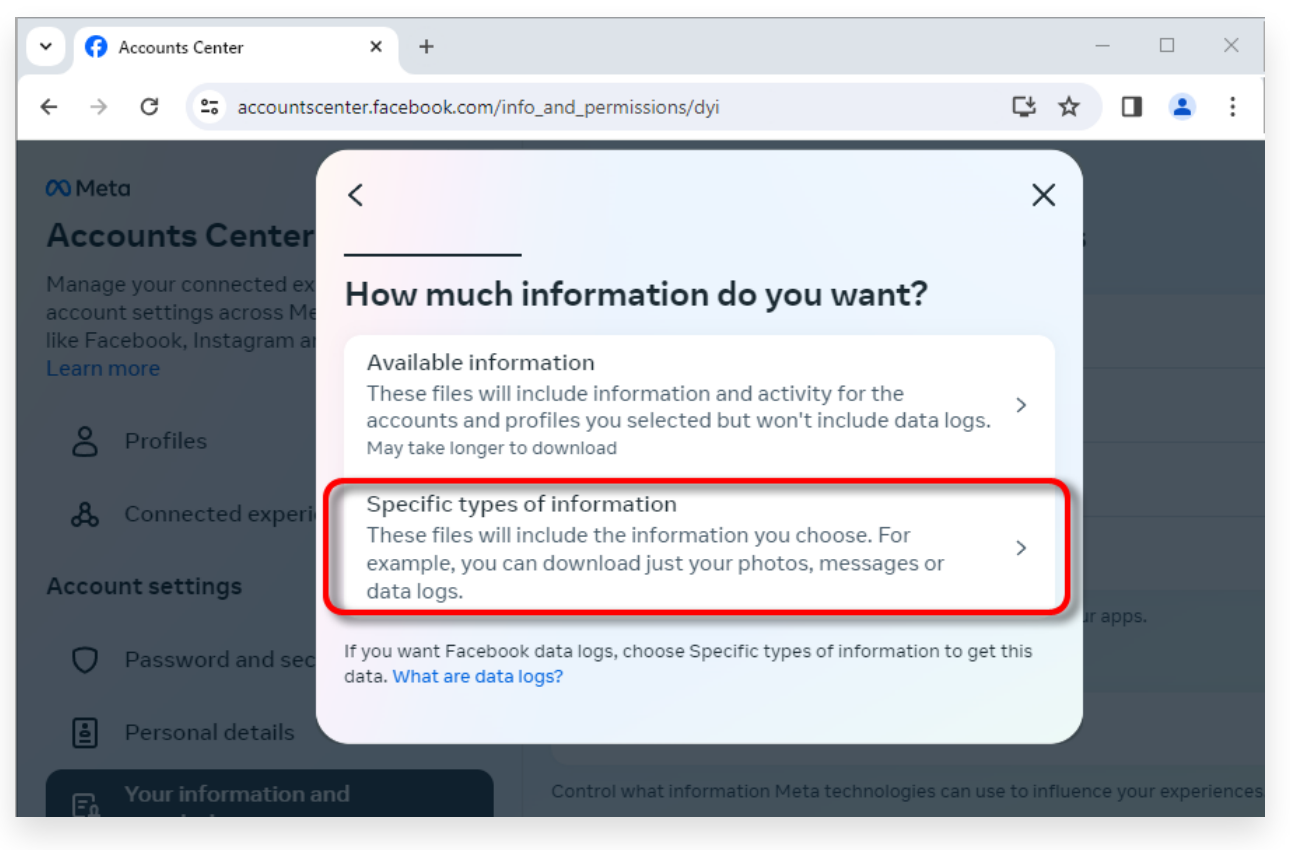

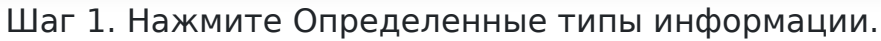

| Accounts Center                                                                      | × +                                                                                                    |                           | - 0         | ×         |
|--------------------------------------------------------------------------------------|----------------------------------------------------------------------------------------------------|---------------------------|-------------|-----------|
| ← → C = accountset                                                                   | enter.facebook.com/info_and_permissions/dyi                                                                                                    | C± 1                      | ☆ 🔲 🧯       | s :       |
| Meta                                                                                 | <                                                                                                    | QX                        |             |           |
| Manage your connected ex<br>account settings across Me<br>like Facebook, Instagram a | Your Facebook activity<br>Information and activity from different areas of Facebook, such as po<br>created, photos you're tagged in, groups you belong to and more | Select all<br>osts you've |             |           |
| Learn more                                                                           | Saved items and collections                                                                                                    | 0                         |             |           |
| Profiles                                                                             | Voting                                                                                                    | 0                         |             |           |
| & Connected experi                                                                   | Messages<br>May take longer to download                                                                                                    | 0                         |             |           |
| Account settings     Password and sec                                                | Posts<br>May take longer to download                                                                                                    | 0                         | ur apps.    |           |
| Personal details                                                                     | <br>Next                                                                                                    |                           |             |           |
| For Your information a                                                               |                                                                                                    |                           | nce your ex | periences |

Шаг 2. Прокрутите вниз, чтобы найти и нажать «Сообщения».

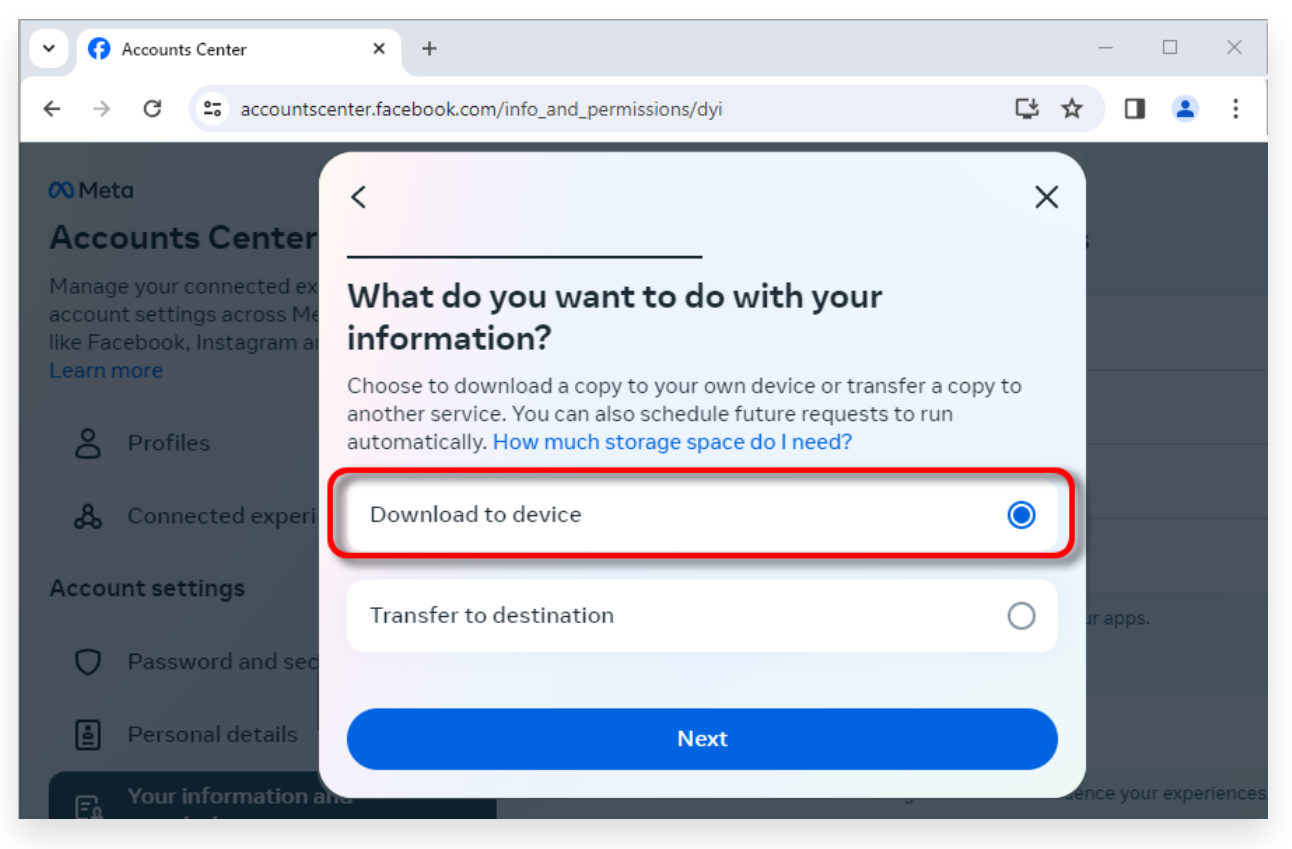

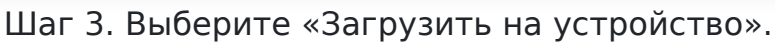

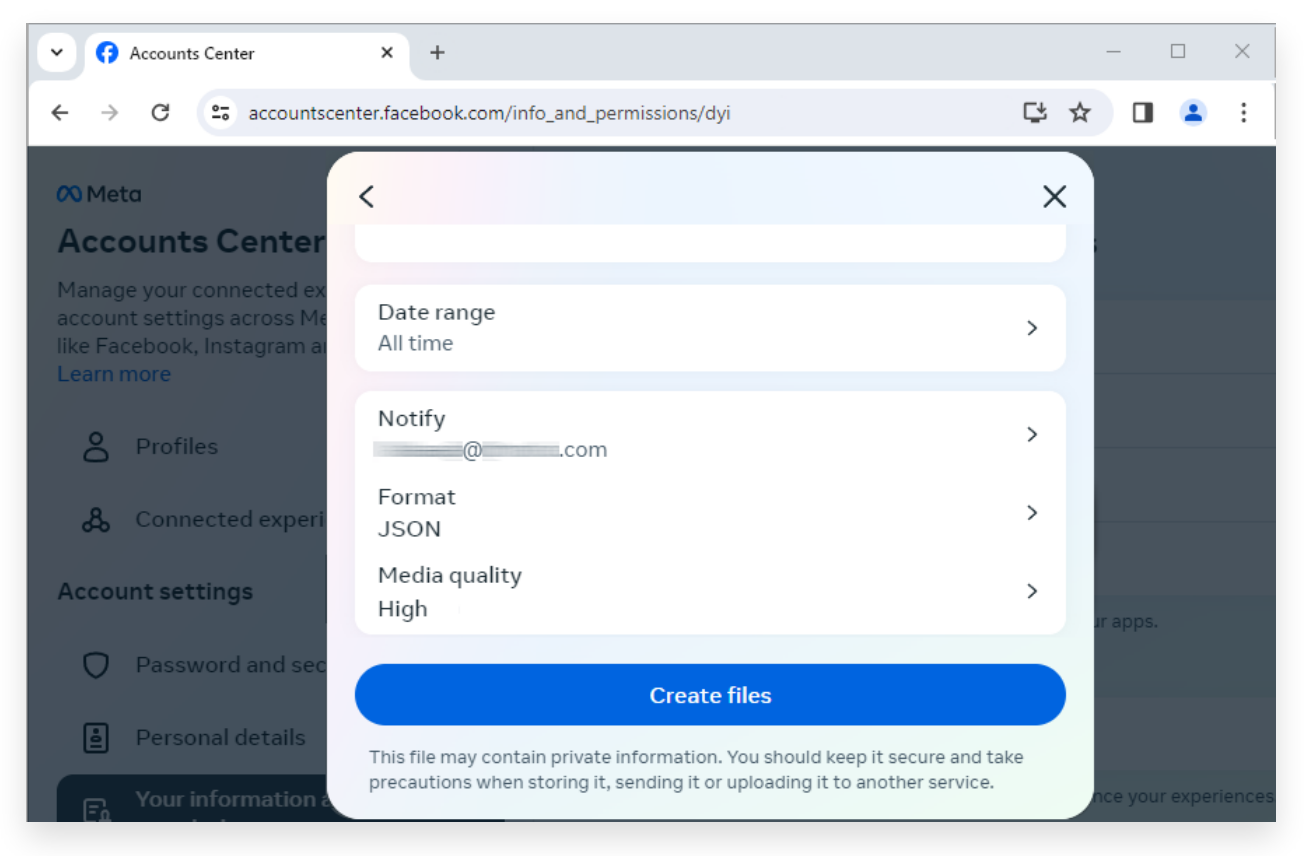

Шаг 4. Измените формат на JSON, а также измените диапазон данных и качество мультимедиа.

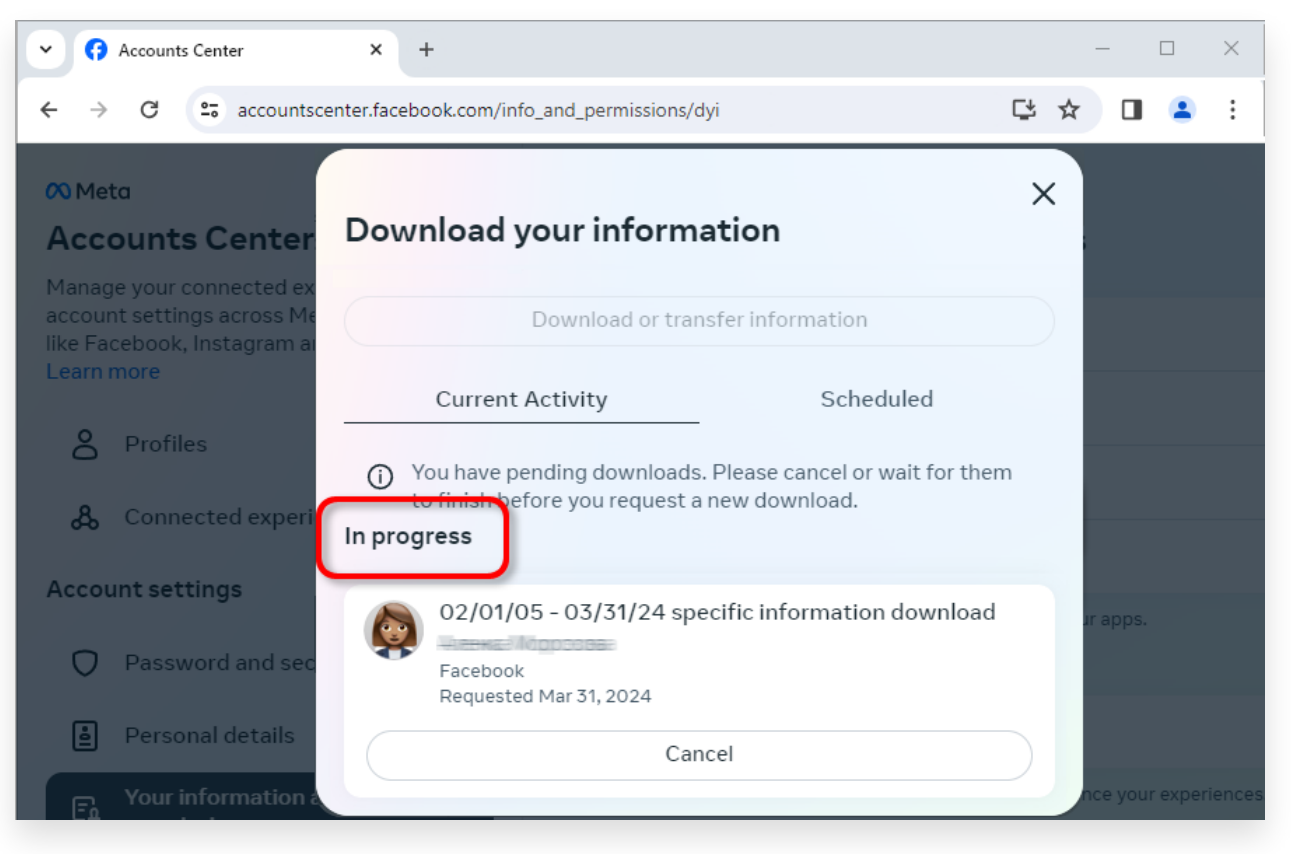

Шаг 5. Подождите, пока Facebook обработает ваш запрос.

3 Когда загрузка будет готова, перейдите в <u>Центр учетных записей</u> <u>Facebook</u>, вы увидите запись с надписью **Доступные загрузки**. Нажмите кнопку **Загрузить**, чтобы загрузить ZIP-файл на свой компьютер. Если имеется несколько ZIP-файлов, обязательно скачайте их все.

Пожалуйста, введите свой пароль Facebook.

**Примечание**. Все загруженные вами сообщения хранятся локально на вашем компьютере, что обеспечивает их конфиденциальность. Доступ к ним есть только у вас.

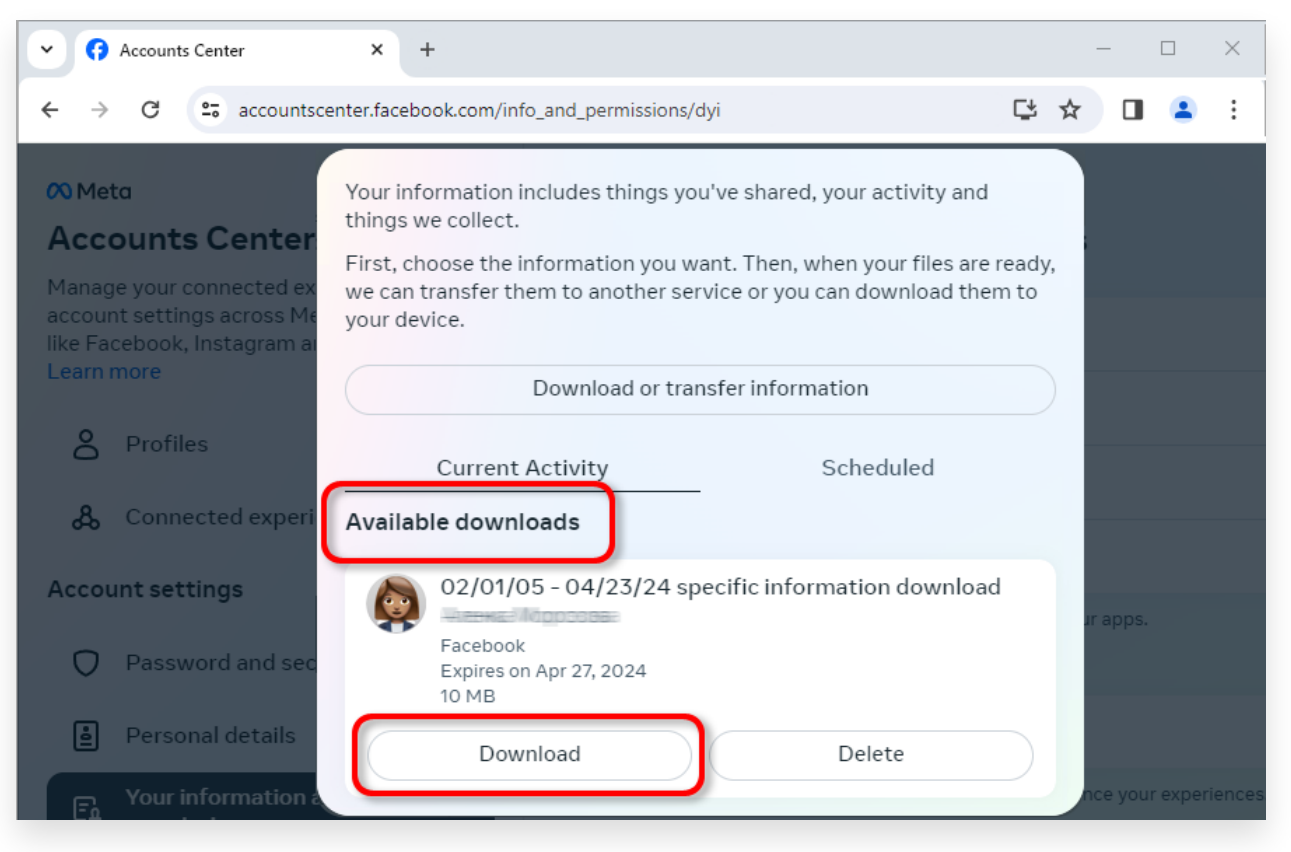

Загрузите ZIP-файл на свой компьютер.

## 4 Tansee iPhone Message Transfer или Tansee Android Message Transfer могут извлекать zip-файлы, загруженные с Facebook.

Tansee можно использовать для сохранения всех сообщений Facebook Messenger, включая все вложения, в виде файлов PDF. После загрузки zip-файлов с Facebook загрузите и установите последнюю версию Tansee iPhone Message Transfer <u>здесь</u>. Кроме того, вы можете загрузить и установить последнюю версию Tansee Android Message Transfer <u>здесь</u>.

1. Откройте программу передачи сообщений Tansee iPhone или программу передачи сообщений Tansee Android.

2. Нажмите на опцию «Читать сообщения Messenger».

3. Выберите zip-файл, содержащий ваши сообщения Facebook.

4. Нажмите «Прочитать zip-файлы», и Tansee автоматически извлечет и отобразит все ваши сообщения.

5. Как только Tansee завершит чтение всех ваших сообщений, нажмите кнопку «Сохранить» и выберите формат файла PDF.

| <b>∻ Tan</b> see™                                                 |       | Tansee iPhone/iPad/iPod SMS&MMS&iMessage Transfer                                                                                                  |
|-------------------------------------------------------------------|-------|----------------------------------------------------------------------------------------------------|
| 🗍 File                                                            |       |                                                                                                    |
| iOS Device                                                        |       |                                                                                                    |
| No iOS Device Detected                                            |       | To save your Facebook messages to PDF, you will need to provide two zip files that downloaded from Facebook.                                       |
| Facebook Messenger                                                |       | ZIP File 1: Download Facebook Messenger message file from facebook.com                                                                             |
| Read Messenger Messa                                              | qe C' | ZIP File 2: Download End-to-end encrypted messages file from messenger.com. Please disregard this option if you do<br>not have encrypted messages. |
|                                                                   |       | Once you have downloaded the .zip files, click on the 'Next Step' button.                                                                          |
| iTunes/Tansee Backups<br>iPhone4S_iOS6.0<br>May 12, 2024 12:40 AM | More  | Next Step                                                                                                    |
| May 11, 2024 11:29 PM                                             | ►     | How to download ZIP File 1 How to download ZIP File 2                                                                                              |
| iPhoneX_iOS11.4<br>May 8, 2024 12:02 PM                           | ►     | Step 8: When your download is ready, Go to Facebook Account Center click Download button.                                                          |
| May 8, 2024 12:00 PM                                              | ►     | ← → ♂ III accountscenter.facebook.com/info_and_permissions/dyi                                                                                     |
| Tansee ANTS Files                                                 | Add   | OS Meta Your information includes things you've shared, your activity and things we collect.                                                       |
| <ul> <li>sample.ants</li> <li>2022-12-1 21-35-56.ants</li> </ul>  | A A   | Account settings Connected experi<br>Account settings O2/01/05 - 04/23/24 specific information download Facebook                                   |
|                                                                   |       | https://www.tansee.com/ CRegister I Save Settings CPrint Save                                                                                      |

Шаг 1

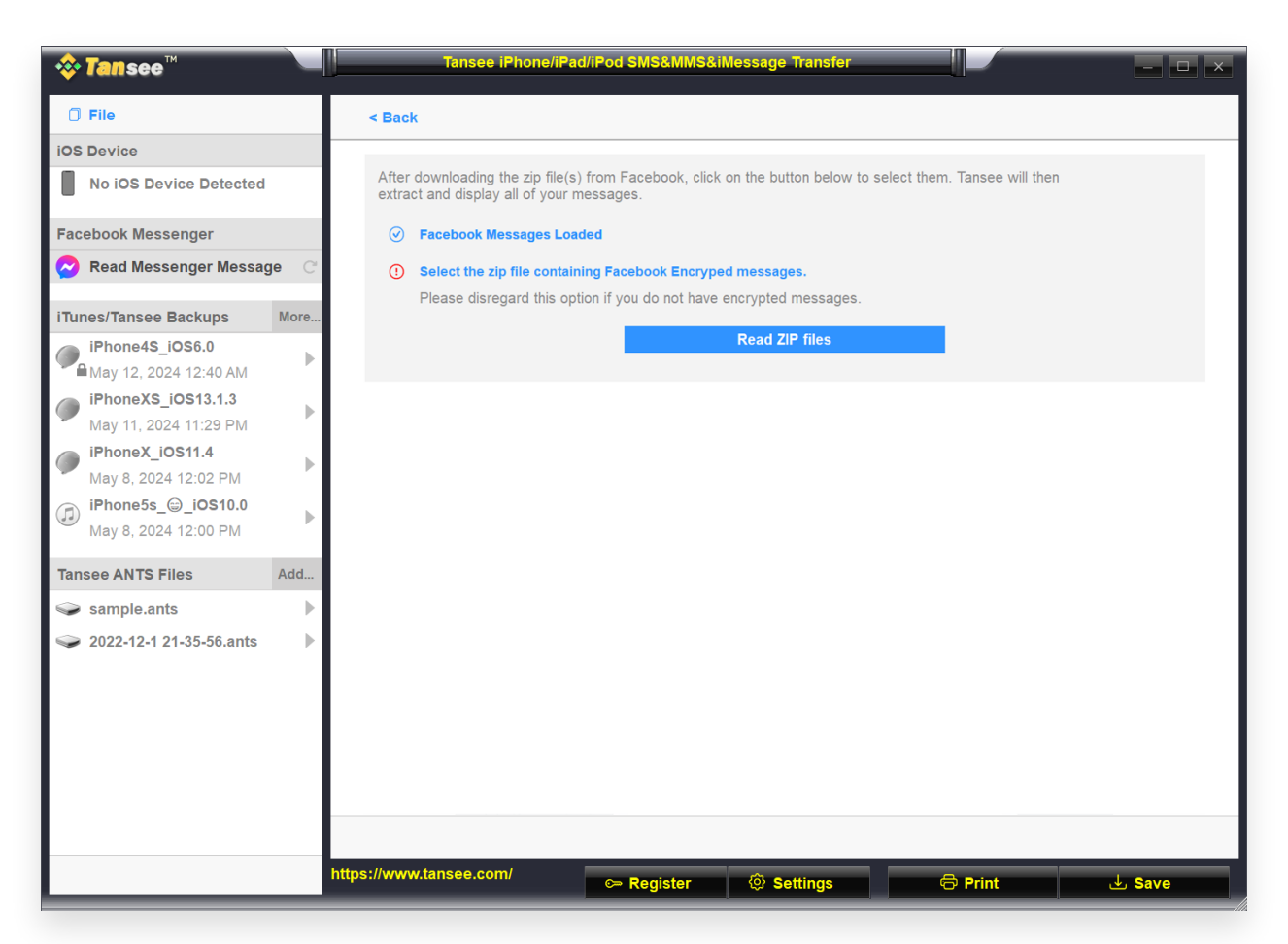

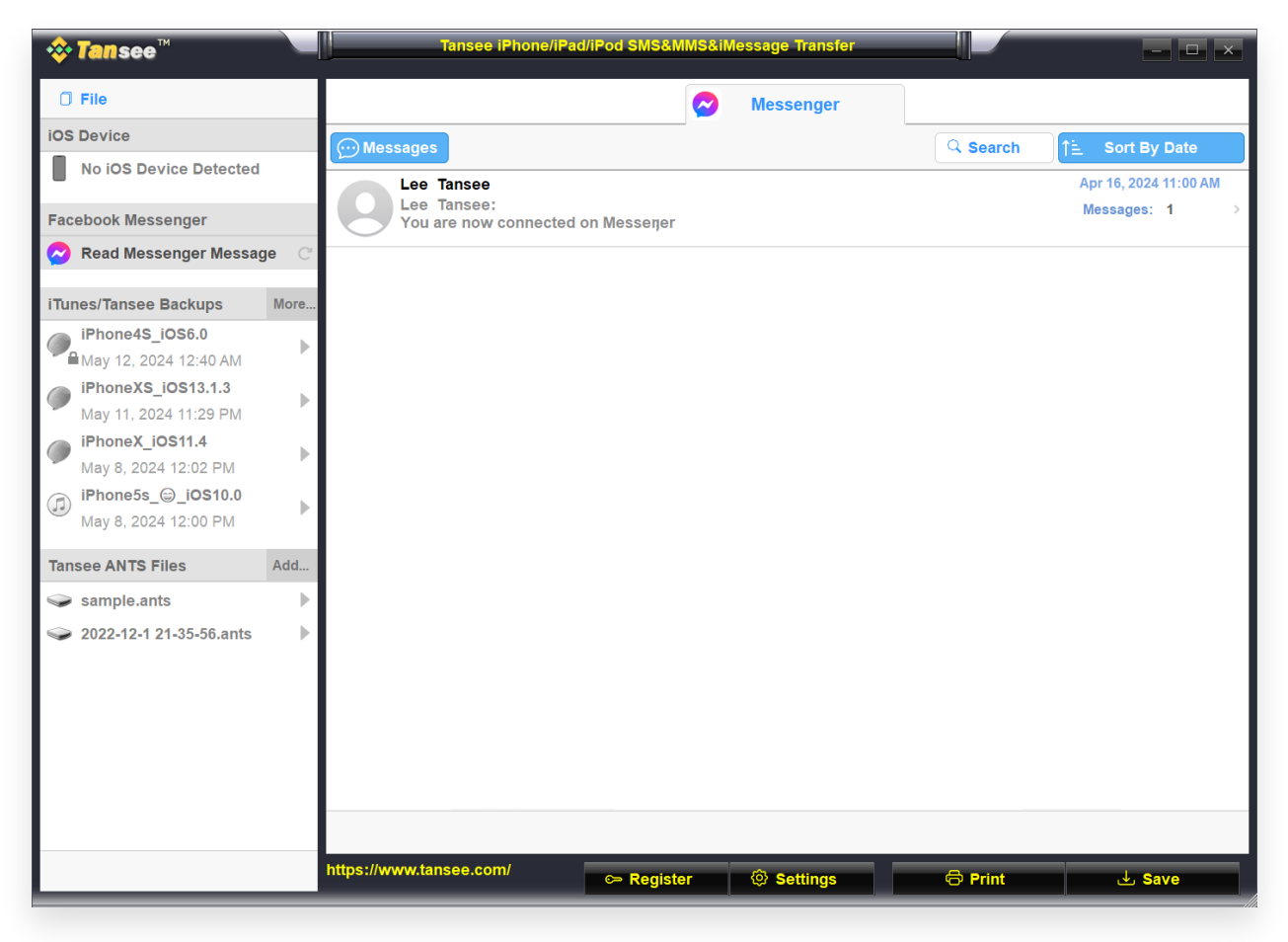

Шаг З

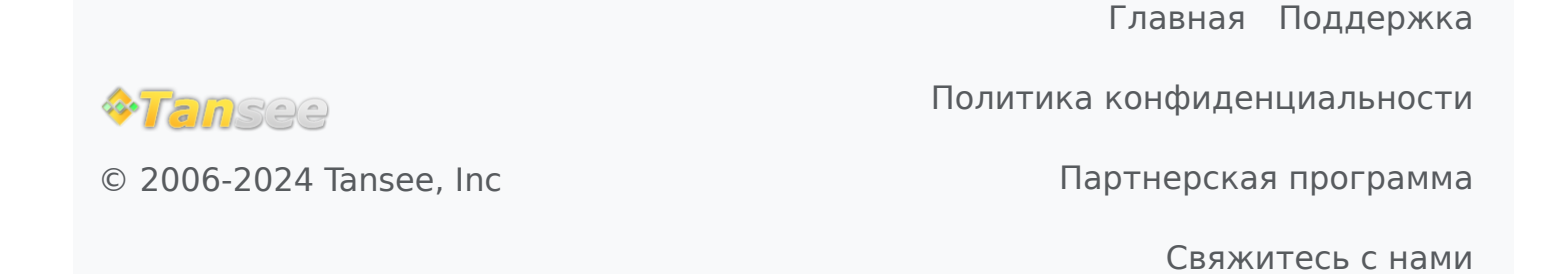